スポーツ少年団登録システム よくあるご質問(FAQ集) 市区町村スポーツ少年団のご担当者様向け

令和2年5月14日時点

#### 1. 市区町村スポーツ少年団の登録作業でお困りの方

- (1) 市区町村スポーツ少年団の登録料を設定したい ・・・P.2
- (2) 口座振込または減吟決裁にて登録料を支払う単位スポーツ少年 ・・・P.3~4 団にたいしてのメールを送信する方法がわからない

#### 2. 単位スポーツ少年団に対しての作業でお困りの方

- (1) 単位スポーツ少年団にアカウントの発行メール(再招待メール) ・・・P.5~6 を送りたい
- (2) 単位スポーツ少年団のEメールアドレスを変更したい ・・・P.6~8
- (3) 単位スポーツ少年団のアカウントロックを解除したい ・・・P.9~11
- (4) 指導者 2 名以下または団員 10 名以下で登録したい ・・・P. 12~13
- (5) 単位スポーツ少年団に登録している指導者、役員・スタッフの氏 ・・・P.14~15 名を変更したい
- 3. 登録システムの機能についてお困りの方
  - (1) メールテンプレートの使い方がわからない ・・・P.16~18
  - (2) コンビニ決済・クレジットカード決済を行った単位スポーツ少年 ・・・P.19
     団の登録料はどのように市区町村スポーツ少年団に支払われるのか
     わからない

## 1. 市区町村スポーツ少年団の登録作業でお困りの方

- (1) 市区町村スポーツ少年団の登録料を設定したい
- ▶ ① 左メニュー欄の「年度設定」から設定したい年度をクリックしてください。

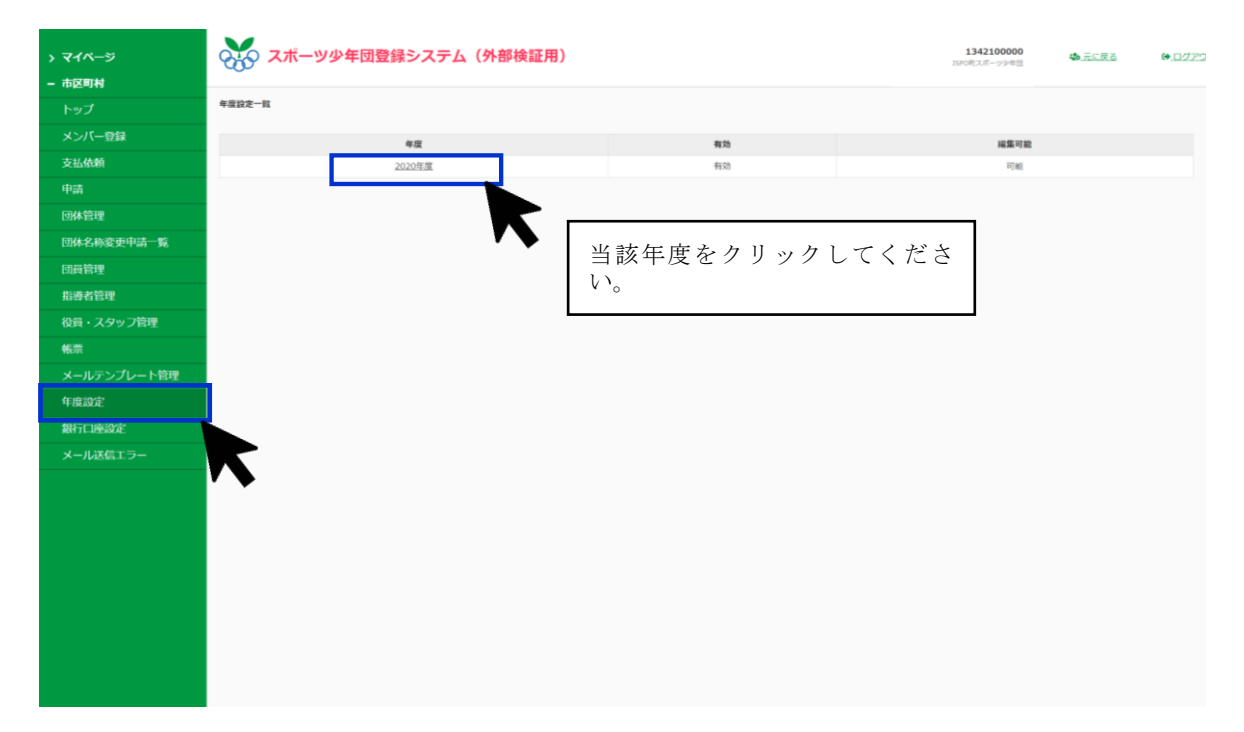

▶ ② ページ下部の「単位スポーツ少年団に対する登録料」から登録料金の設定を行うことができます。

| → マイページ     | スポーツ少           | →年団登録システム(外部検証用) | 1342100000<br>ISPO前スポーツ少年語 ゆ <u>ログアウト</u>    |
|-------------|-----------------|------------------|----------------------------------------------|
| - 市区町村      |                 |                  |                                              |
| トップ         | 年度設定一覧 / 年度設定詳細 | / 登録科設定          |                                              |
| メンバー登録      | □ 無料            |                  |                                              |
| 支払依頼        | 团員登録料           | 指導者費發料           | 0.5844 7.4.5844                              |
| 申請          | 700             | 円 1200 円         | 都道府県スポーツ少年団が設定している登録                         |
| 団体管理        | その他             |                  | 料に市区町村スポーツ少年団の登録料を合算                         |
| 団体名称変更申請一覧  |                 |                  | した金額を設定してください。                               |
| 団員管理        | 対象名称            |                  | 例)県設定額:団員 500円<br>古歌字類:700円(周 500円)古取り(200円) |
| 指導者管理       |                 |                  |                                              |
| 役員・スタッフ管理   |                 |                  | н                                            |
| 帳票          |                 |                  | Н                                            |
| メールテンプレート管理 |                 |                  | P1                                           |
| 年度設定        |                 |                  | 13                                           |
| 銀行口座設定      | 保存する            | 市区町村独自で全ての単位     | 立団に設定している                                    |
| メール送信エラー    |                 | 登録料等がある場合は、そ     | の他の枠に設定し                                     |
|             |                 | 【 てください。(例:単位団   | 登録料など)                                       |
|             |                 |                  |                                              |
|             |                 |                  |                                              |
|             |                 |                  |                                              |

- (2) 口座振込または現金決済にて登録料を支払う単位スポーツ少年団に対してメールを送信 する方法がわからない
- ▶ ① 左メニュー欄の「支払依頼一覧」から送信する単位団を選んでください。

| > マイページ     | スポーツ少年団登録システム (外部検証用) |                    |          | <u> た に 戻 る </u> | ▶ <u>ログアウト</u> |
|-------------|-----------------------|--------------------|----------|------------------|----------------|
| - 市区町村      |                       |                    |          |                  |                |
| トップ         | 支払依頼一覧                |                    |          |                  |                |
| メンバー登録      | 1件中1-1件               |                    |          | 先頭 前へ 1          |                |
| 支払依頼        | 登録番号                  | 団体名                |          | ステータス            |                |
| 申請          | 107                   | <u>115Aスポーツ少年団</u> | _        | 與時中              |                |
| 団体管理        |                       |                    |          | 11.115 Atta      | Yr             |
| 団体名称変更申請一覧  | Ţ                     |                    |          | PLANK INF. 4     |                |
| 団員管理        |                       |                    |          |                  |                |
| 指導者管理       |                       | ステータスが「処理          | 里中」と表記され | している             |                |
| 役員・スタッフ管理   |                       | 単位団名をクリック          | クしてください。 | c                |                |
| 帳票          |                       |                    |          |                  |                |
| メールテンプレート管理 |                       |                    |          |                  |                |
| 年度設定        |                       |                    |          |                  |                |
| 銀行口座設定      |                       |                    |          |                  |                |
| メール送信エラー    |                       |                    |          |                  |                |
|             |                       |                    |          |                  |                |
|             |                       |                    |          |                  |                |
|             |                       |                    |          |                  |                |

▶ ② 「支払方法を設定」から支払方法と支払期限を選択して「保存する」をクリックすると、その単位団へ自動的に送信されます。

| 市区町村         支払低額一覧 / 支払低額評額           トップ         支払低額一覧 / 支払低額評額           メンバー登録         団体名         コ35A スポーツ少年団 (ジェイジェイエスエースホーッショウネンダン)           支払低額         団体名         ご5A スポーツ少年団 (ジェイジェイエスエースホーッショウネンダン)           支払低額         団体名         ご5A スポーツ少年団 (ジェイジェイエスエースホーッショウネンダン)           団体名         ご5A スポーツ少年団 (ジェイジェイエスエースホーッショウネンダン)         ごちょう マンクショウネンダン)           団体名         ロー・         ロー・         ロー・           団体名称 変更申請一覧         ロー 際間報         ロー ペー・         ロー・                                                                                                    | 음 <b>라</b><br>- |
|----------------------------------------------------------------------------------------------------|-----------------|
| トップ         Statistical with 1 with 1                         | 습計<br>-         |
| メンパー登録         田体名         DSAスポーツ少年団(ジェイジェイエスエースポーツジョウネンダン)           支払佐頼<br>申請         登録料         登録料           「団体管理         ●         ●         ●         ●         ●         ●         ●         ●         ●         ●         ●         ●         ●         ●         ●         ●         ●         ●         ●         ●         ●         ●         ●         ●         ●         ●         ●         ●         ●         ●         ●         ●         ●         ●         ●         ●         ●         ●         ●         ●         ●         ●         ●         ●         ●         ●         ●         ●         ●         ●         ●         ●         ●         ●         ●         ●         ●         ●         ●         ●         ●         ●         ●         ●         ●         ●         ●         ●         ●         ●         ●         ●         ●         ●         ●         ●         ●         ●         ●         ●         ●         ●         ●         ●         ●         ●         ●         ●         ●         ●         ●         ●         ●         ●         ●                                                                                                    | 合計<br>-         |
| 支払依頼         登録料           申請                                                                                                    | 合計<br>-         |
| 申請         並求不計           団体管理         数<         登録料           団体名称変更申請一覧         四体登録料         -         -                                                                                                    | 合計<br>-         |
| 団体管理         数         登録料           団体名称変更申請一覧         岡体登録料         -         -           団体名称変更申請一覧         四本物理集集         -         -                                                                                                    | 合計<br>-         |
| 団体名称変更申請一覧         団体登録料         -         -           回床物類目         4         >>200                                                                                                    | •               |
| 同日時現料 4 ¥700                                                                                                    |                 |
|                                                                                                    | ¥2,800          |
| 新游者登録科     2 ¥1,200     10     10     10     10     10     10     10     10     10     10     10     10     10     10     10     10     10     10     10     10     10     10     10     10     10     10     10     10     10     10     10     10     10     10     10     10     10     10     10     10     10     10     10     10     10     10     10     10     10     10     10     10     10     10     10     10     10     10     10     10     10     10     10     10     10     10     10     10     10     10     10     10     10     10     10     10     10     10     10     10     10     10     10     10     10     10     10     10     10     10     10     10     10     10     10     10     10     10     10     10     10     10     10     10     10     10     10     10     10     10     10     10     10     10     10     10     10     10     10     10     10     10     10     10     10     10     10     10     10     10     10     10     10     10     10     10     10     10     10     10     10     10     10     10     10     10     10     10     10     10     10     10     10     10     10     10     10     10     10     10     10     10     10     10     10     10     10     10     10     10     10     10     10     10     10     10     10     10     10     10     10     10     10     10     10     10     10     10     10     10     10     10     10     10     10     10     10     10     10     10     10     10     10     10     10     10     10     10     10     10     10     10     10     10     10     10     10     10     10     10     10     10     10     10     10     10     10     10     10     10     10     10     10     10     10     10     10     10     10     10     10     10     10     10     10     10     10     10     10     10     10     10     10     10     10     10     10     10     10     10     10     10     10     10     10     10     10     10     10     10     10     10     10     10     10     10     10     10     10     10     10     10     10     10     10     10     10     10 | ¥2,400          |
| 公司         スタッフ登録料         1         ¥1,200                                                                                                    | ¥1,200          |
|                                                                                                    | VC 400          |
| <b>* 10.5</b> 2018月<br>                                                                                                    | ¥6,400          |
|                                                                                                    | 10,100          |
|                                                                                                    |                 |
| 銀行口座設定 ステータス ステータス (10年)                                                                                                    |                 |
| メール送信エラー                                                                                                    |                 |
| 支払い方法 現金(未指定)                                                                                                    |                 |
| 2位期間                                                                                                    |                 |
|                                                                                                    |                 |
|                                                                                                    | 文弘方法を設定         |
|                                                                                                    |                 |

| > マイページ     | スポーツ少年団登録システム(外部検証用)         134210           JSPORT/ZH-V         357087/ZH-V |
|-------------|-------------------------------------------------------------------------------|
| - 市区町村      |                                                                               |
| トップ         | 支払依赖一覧 / 支払依赖詳細 / 支払依赖                                                        |
| メンバー登録      | 素払方法 ∂気 当該単位団に対する支払方法を選択して                                                    |
| 支払依頼        | (銀行販込 ◆ ください。<br>・支払方法(銀行振込またけ窓口決済)                                           |
| 申請          | 支払期限 ◎ 조 ・ 支払期限                                                               |
| 団体管理        | 2020-04-21                                                                    |
| 団体名称変更申請一覧  | 保存する                                                                          |
| 団員管理        |                                                                               |
| 指導者管理       |                                                                               |
| 役員・スタッフ管理   | 内容が確定次第、「保存する」をクリックし                                                          |
| 帳票          | てくたさい。クリック後、システムより目動 <br>  的に支払依頼のメールが単位団に送信され                                |
| メールテンプレート管理 | st.                                                                           |
| 年度設定        |                                                                               |
| 銀行口座設定      |                                                                               |
| メール送信エラー    |                                                                               |

| > マイページ     | र्रेट र <del>ग</del> | ーツ少年団登録システム(外部核            | <b>〔証用〕</b>          | <b>1342100000</b><br>JSPO町スポーツ少年団 | 🎝 <u>元に戻る</u> | ₿ <u>ログアウト</u> |
|-------------|----------------------|----------------------------|----------------------|-----------------------------------|---------------|----------------|
| - 市区町村      | Ŭ                    |                            |                      |                                   |               |                |
| トップ         | 支払依頼一覧 / 支払          | ム依賴詳細                      |                      |                                   |               |                |
| メンバー登録      |                      |                            |                      |                                   |               |                |
| 支払依頼        | 支払いを依頼しま             | した                         |                      |                                   |               |                |
| 申請          |                      |                            |                      |                                   |               |                |
| 可体管理        | 団体名                  | JJSAスポーツ少年団(ジェイジェイエスエースポーツ | ショウネンダン)             |                                   |               |                |
| 団体名称変更申請一覧  | 登録料                  |                            |                      |                                   |               |                |
| 団員管理        |                      |                            | 数                    | 登録料                               |               | 合計             |
| 指導者管理       | 団体登録料                |                            |                      |                                   |               |                |
| 役員・スタッフ管理   | 団員登録料                |                            | 4                    | ¥700                              |               | ¥2,800         |
| 帳票          | 指導者豐録料               |                            | 2                    | ¥1,200                            |               | ¥2,400         |
| メールテンプレート管理 | 役員登録料                |                            | 0                    | ¥1,200                            |               | ¥0             |
| 年度設定        | スラップ虹球科              |                            | 1                    | \$1,200                           |               | \$1,200        |
| 组行口应迅荣      |                      |                            | 登録料                  |                                   |               | ¥6,400         |
|             | _                    |                            | 支払金額                 |                                   |               | ¥6,400         |
| メール送信エフー    | 決済                   |                            |                      |                                   |               |                |
|             | ステータス                |                            | 入金荷ち                 |                                   |               |                |
|             | 支払い方法                |                            | 現金 (窓口)              |                                   |               |                |
|             | 支払期限                 |                            | 2020-04-30           |                                   |               |                |
|             | 受領日時                 |                            |                      |                                   |               |                |
|             |                      |                            |                      |                                   | 差し            | 展す。登録完了        |
|             |                      | 登録料<br>了」を                 | の納入が確認でき<br>クリックしてくた | きた場合は「登録<br>ざさい。                  | 完             |                |

### 2. 単位スポーツ少年団に対しての作業でお困りの方

- (1) 単位スポーツ少年団にアカウントの発行メール(再招待メール)を送りたい
- ▶ ① 左メニュー欄の「団体管理」からメールを送りたい単位団を検索し、選択してください。

| > マイページ<br>= ICI TH | <b>800</b>                       | ◇ スポーツ少年団登録システム(外部検証用) |         |         |        |     |             | <b>134210</b><br>JSPO町スポーツ | 0000 <u>ね 元に戻る</u><br>少年団 | <u>⊮_ログアウト</u>    |
|---------------------|----------------------------------|------------------------|---------|---------|--------|-----|-------------|----------------------------|---------------------------|-------------------|
| - 中区町村<br>トップ       | 团体一覧                             |                        |         |         |        |     |             |                            |                           |                   |
| メンバー登録              | _                                |                        |         |         |        |     |             |                            |                           |                   |
| 支払依頼                | ステータ                             | ス度主告録                  | □ 更新しない |         | □ 曹操宗了 |     |             |                            |                           |                   |
| 中請                  | 都道府県                             | (m, / [*, 302,30]*     | 市区町村    |         | 競技種目   |     | 名称          |                            |                           |                   |
| 団体管理                | 未指定                              | •                      | 未指定 ♥   |         | 未指定    | ~   |             |                            |                           |                   |
| 団体名称変更申請一覧          | メールア                             | ドレス                    |         |         |        |     |             |                            |                           |                   |
| 団員管理                |                                  |                        |         |         |        |     |             |                            |                           |                   |
| 指導者管理               | Ť                                |                        |         |         |        |     |             | Q 検索する 📑                   | CSV出力 単位団を作成する            | メールを送信する          |
| 役員・スタッフ管理           |                                  | 2.件                    |         |         |        |     |             |                            |                           | The second second |
| 帳票                  | 2 14 44 1 -                      | - 2 1+                 |         |         |        |     |             |                            |                           |                   |
| メールテンプレート管理         |                                  | 登録番号                   |         | 名和      | љ      | 種別  | 都道府県        | 市区町村                       | ステータス                     | 名薄                |
| 年度設定                |                                  | 1342100001             |         | 1505Z#- | -ツ少年団  | 甲位団 | 東京都         | 小笠原村                       | 今年度未登録                    |                   |
| 銀行口座設定              |                                  | 1342100002             |         | 2202201 | 22.44  | 中世辺 | <b>冰</b> 小田 | 1729613                    | 7年度不量終                    |                   |
| メール送信エラー            |                                  |                        |         |         |        |     |             |                            | 先頭 前へ                     | 1 次へ 最終           |
|                     |                                  |                        |         |         | •      | ▶   |             |                            |                           |                   |
|                     | 再招待メールを送信する当該単位団をクリ<br>ックしてください。 |                        |         |         |        |     |             |                            |                           |                   |
|                     |                                  |                        |         |         |        |     |             |                            |                           |                   |
|                     |                                  |                        |         |         |        |     |             |                            |                           |                   |

▶ ② 【団体詳細】ページのアカウントから「再招待する」をクリックするとアカウントの発行メ ール(再招待メール)が送信されます。

| > マイページ     | 🏑 スポーツ             | 少年団登録システム(外部検証用)                          | <b>1342100000</b><br>JSPO町スポーツ少年<br>団 | ♣ <u>元に戻る</u><br>┣ <u>ログアウト</u> |
|-------------|--------------------|-------------------------------------------|---------------------------------------|---------------------------------|
| - 市区町村      |                    |                                           |                                       |                                 |
| トップ         | 団体一覧 / <b>団体詳細</b> |                                           |                                       |                                 |
| メンバー登録      | コーゼを面初往しました        |                                           |                                       |                                 |
| 支払依頼        | ユーリを再指付しました        |                                           |                                       |                                 |
| 申請          | マカウント              |                                           |                                       |                                 |
| 団体管理        | アカウンド              |                                           |                                       |                                 |
| 団体名称変更申請一覧  | ログインID             | メールアドレス(確認状態)                             | 状態                                    |                                 |
| 団員管理        | <u>1342100002</u>  | jjsa@japan-sports.or.jp(未確認)              | 招待中 再招待                               | きする 成り代る                        |
| 指導者管理       | 基本情報 💶             |                                           |                                       |                                 |
| 役員・スタッフ管理   | _                  |                                           |                                       | · •                             |
| 帳票          |                    |                                           |                                       | ▶ 登録期間を設定する                     |
| メールテンプレート管理 | 名称                 | JSOSスポーツ少年団(ジェイエスオーエススポーツショウ              | ネンダン)                                 |                                 |
| 年度設定        | 都道府県               | 東京都                                       |                                       |                                 |
| 银行口应恐定      | 市区町村               | 小笠原村                                      |                                       |                                 |
|             | 団番号                | 00002                                     |                                       |                                 |
| メール送信エラー    | 更新区分               | 新規                                        |                                       |                                 |
|             | ステータス              | 今年度未登録                                    |                                       |                                 |
|             | 登録期間               | 2020-04-01 00:00:00 ~ 2020-07-31 23:59:00 |                                       |                                 |
|             |                    |                                           |                                       |                                 |

| > マイページ     |                |                                  |                  |                |  |
|-------------|----------------|----------------------------------|------------------|----------------|--|
| - 市区町村      |                |                                  |                  |                |  |
| トップ         |                |                                  |                  |                |  |
| メンバー登録      |                |                                  |                  |                |  |
| 支払依頼        |                |                                  |                  |                |  |
| 申請          |                |                                  |                  |                |  |
| 団体管理        |                |                                  |                  |                |  |
| 団体名称変更申請一覧  |                |                                  |                  |                |  |
| 団員管理        |                |                                  |                  |                |  |
| 指導者管理       | 再招待メールを        | ~送信しますか?                         |                  |                |  |
| 役員・スタッフ管理   | 都道府県           |                                  |                  |                |  |
| · 低票:       | 市区町村           |                                  |                  |                |  |
| メールテンプレート管理 | 0K         キャン |                                  |                  |                |  |
| 年度設定        | 更新区分           |                                  |                  |                |  |
| 銀行口座設定      | ステータス 登録期間     |                                  |                  |                |  |
| メール送信エラー    |                | 「OK」をクリックすると、シン<br>的に再切待メールが単位団へ | ステムから目<br>送信されまっ | l動<br>+        |  |
|             |                | 前に丹柏侍人 ルルーギ位団、                   | CICAUL           | <sup>7</sup> 0 |  |
|             |                |                                  |                  |                |  |
|             |                |                                  |                  |                |  |
|             |                |                                  |                  |                |  |
|             |                |                                  |                  |                |  |
|             | <b>成</b> 々     | At Call Material At Call         | 0                | 77-07          |  |

- (2) 単位スポーツ少年団のEメールアドレスを変更したい
- ▶ ① 左メニュー欄の「団体管理」からメールを送りたい単位団を検索し、選択してください。

| > マイページ     | 2×2 2#          | ーツ少年団劉    | 録システム             | (外部検証  | 用)                  |               | <b>1342100000</b><br>JSPO町スポーツ少年団 | <ul> <li> <u>識 元に戻る</u> </li> </ul> |          |
|-------------|-----------------|-----------|-------------------|--------|---------------------|---------------|-----------------------------------|-------------------------------------|----------|
| - 市区町村      | -00-            |           |                   |        |                     |               |                                   |                                     |          |
| トップ         | 团体一覧            |           |                   |        |                     |               |                                   |                                     |          |
| メンバー登録      |                 |           |                   |        |                     |               |                                   |                                     |          |
| 支払依頼        | ステータス<br>今年度未登録 | . 更       | 新しない              | 登録完了   |                     |               |                                   |                                     |          |
| 申請          | 都道府県            | 市区町       | H                 | 競技種目   |                     | 名称            |                                   |                                     |          |
| 団体管理        | 未指定・            | 未指定       | •                 | 未指定    | •                   |               |                                   |                                     |          |
| 団体名称変更申請一覧  | メールアドレス         |           |                   |        |                     |               |                                   |                                     |          |
| 団員管理        |                 |           |                   |        |                     |               |                                   |                                     |          |
| 指導者管理       | -               |           |                   |        |                     |               | Q、検索する BCSV出力                     | 単位回を作成する                            | メールを送信する |
| 役員・スタッフ管理   |                 |           |                   |        |                     |               |                                   |                                     |          |
| 帳票          | 2件中1-2件         |           |                   |        |                     |               |                                   | 先頭前へ                                | 1 XA EE  |
| メールテンプレート管理 |                 | 登録番号      | 名                 | 称      | 種別                  | 都道府県          | 市区町村                              | ステータス                               | 名薄       |
| 年度設定        | 1               | 342100001 | <u>JJSAスポー</u>    | - ツ少年団 | 単位団                 | 東京都           | 小笠原村                              | 今年度未登録                              |          |
| 銀行口座設定      | U 1             | 342100002 | <u> JSOS A</u> R- | -ツ少年団  | 单位団                 | 東京都           | 小立原村                              | 今年度未登録                              |          |
| メール送信エラー    |                 |           |                   |        |                     |               |                                   | 先師 前へ                               | 1 2~ 88  |
|             |                 |           |                   | メークリ   | ▪<br>−ルアドレ<br>リックして | マスを変更<br>ください | でする当該単位<br>。                      | 団を                                  |          |

▶ ② 【団体詳細】ページのアカウントから団体の「ログイン ID」をクリックしてください。

| > マイページ     | 😿 スポーツ少年団登録システム(外部検証用) |                                           |     |           | 🎝 <u>元に戻る</u> | ゆ <u>ログアウト</u> |  |  |  |
|-------------|------------------------|-------------------------------------------|-----|-----------|---------------|----------------|--|--|--|
| - 市区町村      | 四体一覧 / 网体影響            | 1014-101 / 10341948                       |     |           |               |                |  |  |  |
| トップ         | C2197 96 7 C2197697980 | 122(本一)%。// 123(本年4組                      |     |           |               |                |  |  |  |
| メンバー登録      | アカウント                  |                                           |     |           |               |                |  |  |  |
| 支払依頼        |                        |                                           |     |           |               |                |  |  |  |
| 申請          | ログインID                 | メールアドレス(確認状態)                             | 状態  | _         |               |                |  |  |  |
| 団体管理        | <u>1342100002</u>      | jjsa@japan-sports.or.jp(未確認)              | 招待中 | 再招待する 成り代 | 8             |                |  |  |  |
| 団体名称変更申請一覧  | 基本情報 💶                 | •                                         |     |           |               |                |  |  |  |
| 団員管理        | • •                    |                                           |     |           |               | 登録期間を設定する      |  |  |  |
| 指導者管理       |                        |                                           |     |           |               |                |  |  |  |
| 役員・スタッフ管理   | 名称                     | JSOSスポーツ少年団 (シエイエスオーエススポーツショウネンタン)<br>車支加 |     |           |               |                |  |  |  |
| 帳票          | 市区町村                   | 小笠原村                                      |     |           |               |                |  |  |  |
| メールテンプレート管理 | 団番号                    | 00002                                     |     |           |               |                |  |  |  |
| 年度設定        | 更新区分                   | 新玩規                                       |     |           |               |                |  |  |  |
| 銀行口座設定      | ステータス                  | 今年團未設議                                    |     |           |               |                |  |  |  |
| メール送信エラー    | 型型和用品                  | 2020-04-01 00:00:00 ~ 2020-07-31 23:59:00 |     |           |               |                |  |  |  |
|             | 団体情報                   |                                           |     |           |               |                |  |  |  |
|             | 代表者情報                  |                                           |     |           |               |                |  |  |  |
|             |                        |                                           |     |           |               |                |  |  |  |
|             | 活動内容                   |                                           |     |           |               |                |  |  |  |
|             | 団員                     |                                           |     |           |               |                |  |  |  |

▶ ③ 【アカウント詳細】の「メールアドレスの変更」から、変更したいメールアドレスを記入し 「保存する」をクリックすると変更されます。

| > マイページ     | スポーツ少年団登録システム(外部             | 1342100000<br>35PO町スポーツ少年 & 元に戻る ゆログアウト<br>団                                                                                                    |
|-------------|------------------------------|----------------------------------------------------------------------------------------------------|
| - 市区町村      | <u> </u>                     |                                                                                                    |
| トップ         | 団体一覧 / 団体詳細 / <b>アカウント詳細</b> |                                                                                                    |
| メンバー登録      |                              | ✔ 編集 メールアドレスの変更 パスワードの変更                                                                                                    |
| 支払依頼        | ログノンロ                        | 1242100002                                                                                                    |
| 申請          | ロジョンロ                        |                                                                                                    |
| 同体管理        | ロション連続大阪国政                   |                                                                                                    |
|             | サルビフ同音状能                     | 1019 <sup>-1</sup><br>主同音                                                                                                    |
| 団体名称変更申請一覧  |                              | النعرية المعرفة المعرفة المعرفة المعرفة المعرفة المعرفة المعرفة المعرفة المعرفة المعرفة المعرفة المعرفة المعرفة المعرفة المعرفة المعرفة المعرفة المعرفة المعرفة المعرفة المعرفة المعرفة المعرفة المعرفة المعرفة المعرفة ال |
| 団員管理        | メールアドレフロででは能                 | →確認                                                                                                    |
| 指導者管理       | パスワード有効期限                    | 2021-03-31 23:59:59                                                                                                    |
| 役員・スタッフ管理   | 所属市区町村                       | 東京都 小笠原村                                                                                                    |
| 帳票          | 所属団体                         | JSOSスポーツ少年団                                                                                                    |
| メールテンプレート管理 |                              |                                                                                                    |
| 年度設定        |                              |                                                                                                    |
| 銀行口座設定      |                              |                                                                                                    |
| メール送信エラー    |                              |                                                                                                    |

| > マイページ     | スポーツ少年団登録システム(外部検証用) ISPONTスポーツ少年 <u>ゆ 元に戻る</u> <u>ゆ ログアウト</u> 日 |  |
|-------------|------------------------------------------------------------------|--|
| — 市区町村      |                                                                  |  |
| トップ         | 団体一覧 / 団体詳細 / アカウント詳細 / <b>メールアドレスの変更</b>                        |  |
| メンバー登録      | メールアドレス 8個                                                       |  |
| 支払依頼        | jjsa@japan-sports.or.jp                                          |  |
| 申請          | 保存する                                                             |  |
| 団体管理        |                                                                  |  |
| 団体名称変更申請一覧  | 既に記載されているメールアドレスを削除し、新                                           |  |
| 団員管理        | しいメールアドレスに修正し、修正完了後、「保存                                          |  |
| 指導者管理       | 9 0 2 2 9 9 9 0 C < 12 8 V .                                     |  |
| 役員・スタッフ管理   |                                                                  |  |
| 帳票          |                                                                  |  |
| メールテンプレート管理 |                                                                  |  |
| 年度設定        |                                                                  |  |
| 銀行口座設定      |                                                                  |  |
| メール送信エラー    |                                                                  |  |
|             |                                                                  |  |
|             |                                                                  |  |
| > マイページ     | スポーツ少年団登録システム(外部検証用) 1342100000 💩 元に戻る 🕪 ログフ                     |  |
| - 市区町村      |                                                                  |  |
| トップ         | 団体一覧 / 団体詳細 / <b>アカウント詳細</b>                                     |  |
| メンバー登録      |                                                                  |  |
| 支払依頼        | メールアドレスを編集しました                                                   |  |
| 申請          | <b>▲ 5%</b> ×-1.7KL/2 <i>0</i> /9# /(27-80                       |  |
| 団体管理        |                                                                  |  |
| 団体名称変更申請一覧  | ログインID 134210002                                                 |  |
| 団員管理        | U21722歳決敗回数 UE<br>アカウント状態<br>友治                                  |  |
| 指導者管理       | サービス同意状態         同意済                                             |  |
|             | メールアドレス jjsa@japan-sports.or.jp                                  |  |
|             | メールアドレス確認状態         確認済                                          |  |
| 吸炭          | パスワード有効期限 2021-03-31 23:59:00                                    |  |
| メールテンプレート管理 | <b>齐殿市区町村</b> 東京都 小笠原村                                           |  |
| 年度設定        | <b>所版团体</b> 3505スポーツ少年団                                          |  |
| 銀行口座設定      |                                                                  |  |

- (3) 単位スポーツ少年団のアカウントロックを解除したい
- ▶ ① 左メニュー欄の「団体管理」から対象の単位団を検索し、選択してください。

| > マイページ     | ~~~~         | スポーツ少      | 年団登録システ | ム(外部検証)     | 用)       |       | <b>1342100000</b><br>JSPO町スポーツ少年間 | 40 元に戻る  | €♦_[  |
|-------------|--------------|------------|---------|-------------|----------|-------|-----------------------------------|----------|-------|
| - 市区町村      |              |            |         |             |          |       |                                   |          |       |
| トップ         | 团体一覧         |            |         |             |          |       |                                   |          |       |
| メンバー登録      |              |            |         |             |          |       |                                   |          |       |
| 支払依頼        | ステータ<br>□ 今年 | ス<br>度未登録  | □ 更新しない | □ 登録完了      |          |       |                                   |          |       |
| 申請          | 都道府県         |            | 市区町村    | 競技種目        |          | 名称    |                                   |          |       |
| 団体管理        | 未指定          | •          | 未指定 ♥   | 未指定         | •        |       |                                   |          |       |
| 団体名称変更申請一覧  | メールア         | ドレス        |         |             |          |       |                                   |          |       |
| 回員管理        |              |            |         |             |          |       |                                   |          |       |
| 指導者管理       | . 🔺          |            |         |             |          |       | Q、検索する BCSV出力                     | 単位国歌作成する | メールを送 |
| 役員・スタッフ管理   |              |            |         |             |          |       |                                   |          | -     |
| 帳票          | 2件中1         | - 2 件      |         |             |          |       |                                   |          | 1 22  |
| メールテンプレート管理 |              | 登録番号       |         | 名称          | 粗別       | 都道府県  | 市区町村                              | ステータス    |       |
| 年度設定        | 0            | 1342100001 | JJSA.   | スポーツ少年団     | 単位団      | 東京都   | 小笠原村                              | 今年度未登録   |       |
| 銀行口座設定      |              | 1342100002 | 1505    | スポーツ少年団     | 単位団      | 東京都   | 小笠原村                              | 今年度未登録   |       |
| メール送信エラー    |              |            |         |             | <b>N</b> |       |                                   |          | 1 22  |
|             |              |            |         | ロック解<br>さい。 | 除を行う当    | 当該単位因 | 田をクリックし                           | 、てくだ     | ]     |

▶ ② 【団体詳細】ページのアカウントから団体の「ログイン ID」をクリックしてください。

| > マイページ                               | 2010 スポーツ少年       |                                                  | <b>1342100000</b><br>JSPO町スポーツ少年団 | ■ <u>元に戻る</u> |   |
|---------------------------------------|-------------------|--------------------------------------------------|-----------------------------------|---------------|---|
| <ul> <li>市区町村</li> <li>トップ</li> </ul> | 团体一覧 / 団体詳細       |                                                  |                                   |               |   |
| メンバー登録                                | アカウント             |                                                  |                                   |               |   |
| 支払依頼                                  | ログインID            | メールアドレス (確認状態)                                   | 状態                                |               |   |
| 申請                                    | <u>1342100002</u> | jjsa@japan-sports.or.jp(確認済)                     | ロック中                              | 再招待する 成り代     | 5 |
| 団体名称変更申請一覧                            | 基本情報 💶            |                                                  |                                   |               |   |
| 団員管理                                  |                   | -                                                |                                   |               |   |
| 指導者管理                                 | 之政                | 1909フボーッツクテロ (ジェイエフォーエフフボーッシュウネンダン)              |                                   |               | _ |
| 役員・スタッフ管理                             | 都道府県              | 東京都                                              |                                   |               |   |
| 帳票                                    | 市区町村              | 小笠原村                                             |                                   |               |   |
| メールテンプレート管理                           | 团番号               | 00002                                            |                                   |               |   |
| 年度設定                                  | 更新区分              | 新規                                               |                                   |               |   |
| 銀行口座設定                                | ステータス 登録期間        | 今年度未登録 2020-04-01 00:00:00 ~ 2020-07-31 23:59:00 |                                   |               |   |
| メール送信エラー                              | 団体情報              |                                                  |                                   |               |   |
|                                       | 代表者情報             |                                                  |                                   |               |   |
|                                       | 活動内容              |                                                  |                                   |               |   |

# ▶ ③ 【アカウント詳細】の「編集」からアカウントの状態を変更することができます。

| > マイページ                                                                                                    | マジ スポーツジ                                                                                                    | ▶年団登録システム(外音                                                       | <b>『検証用)</b>                | 1342100000<br>JSPO町スポーツ少年団                                                                            |
|----------------------------------------------------------------------------------------------------|----------------------------------------------------------------------------------------------------|--------------------------------------------------------------------|-----------------------------|----------------------------------------------------------------------------------------------------|
| - 市区町村                                                                                                    | ~~~                                                                                                    |                                                                    |                             |                                                                                                    |
| トップ                                                                                                    | 団体一覧 / 団体詳細 / アナ                                                                                                    | ウウント詳細                                                             |                             |                                                                                                    |
| メンバー登録                                                                                                    |                                                                                                    |                                                                    |                             | ▲層集 メールアドレスの変更                                                                                        |
|                                                                                                    |                                                                                                    |                                                                    |                             |                                                                                                    |
| 由請                                                                                                    | ログインID                                                                                                    |                                                                    | 1342100002                  |                                                                                                    |
| 中的                                                                                                    | ロクイン連続失敗回数                                                                                                    |                                                                    | 10回                         | • •                                                                                                   |
| 団体管理                                                                                                    | アカウンド状態                                                                                                    |                                                                    | ロック中                        |                                                                                                    |
| 団体名称変更申請一覧                                                                                                    | メールアドレス                                                                                                    |                                                                    | jjsa@japan-sports.or.jp     |                                                                                                    |
| 団員管理                                                                                                    | メールアドレス確認状態                                                                                                    |                                                                    | 確認済                         |                                                                                                    |
| 指導者管理                                                                                                    | パスワード有効期限                                                                                                    |                                                                    | 2021-03-31 23:59:00         |                                                                                                    |
| 役員・スタッフ管理                                                                                                    | 所属市区町村                                                                                                    |                                                                    | 東京都 小笠原村                    |                                                                                                    |
| 帳票                                                                                                    | 所属団体                                                                                                    |                                                                    | JSOSスポーツ少年団                 |                                                                                                    |
| メールテンプレート管理                                                                                                    |                                                                                                    |                                                                    | 田本のアカウント信                   | 却が表示されます                                                                                              |
| 在度設定                                                                                                    |                                                                                                    |                                                                    | 現在のアメリンド情                   | なした場合、ロックが                                                                                            |
| 中保政定                                                                                                    |                                                                                                    |                                                                    | かかります。                      |                                                                                                    |
| 載行口座設上<br>                                                                                                    |                                                                                                    |                                                                    | 「編集」ボタンをク                   | リックしてください。                                                                                            |
| メール送信エフー                                                                                                    |                                                                                                    |                                                                    |                             |                                                                                                    |
|                                                                                                    |                                                                                                    |                                                                    |                             |                                                                                                    |
| → マイページ                                                                                                    |                                                                                                    | 団登録システム(外部検証                                                       | 用)                          | 1342100000 場元に戻る 時日グアウト<br>ISPORtXポージ34回                                                              |
| <ul> <li>&gt; マイページ</li> <li>市区町村</li> </ul>                                                                                                    |                                                                                                    | 団登録システム(外部検証                                                       | 用)                          | 1342100000<br>3570年スポージウ4音 ゆ <u>ログアウト</u>                                                             |
| <ul> <li>マイページ</li> <li>市区町村</li> <li>トップ</li> <li>・・・・・・・・・・・・・・・・・・・・・・・・・・・・・・・・・・・・</li></ul>                                                                                                    | スポーツ少年           回体一覧 / 団体詳細 / アカウンド                                                                                                    | <b>団登録システム(外部検証</b>                                                | 用)                          | 1342100000<br>JSPORズボーシッキ目                                                                            |
| > マイページ<br>- 市区町村<br>トップ<br>メンバー登録                                                                                                    | スポーツ少年           団体一覧 / 団体詳細 / アカウント           ロクイン失敗回致 ▲           10                                                                                | 団登録システム(外部検証                                                       | 用)                          | 1342100000<br>PFORIXA->994音 ゆ <u>元に戻る</u> ゆ <u>ログアウト</u><br>メールアドレス確認状態 45<br>確認示 v                   |
| <ul> <li>&gt; マイページ</li> <li>市区町村</li> <li>トップ</li> <li>メンバー登録</li> <li>支払依頼</li> </ul>                                                                                                    |                                                                                                    | 団登録システム(外部検証                                                       | 伊)<br>サービス同意状態 🌆<br>同意済 👻   | 1342100000<br>JBORTAR-9948語 ゆログアウト<br>メールアドレス確認状態 ▲E<br>確認済 ▼                                         |
| <ul> <li>マイヘージ</li> <li>市区町村</li> <li>トップ</li> <li>メンバー登録</li> <li>支払依頼</li> <li>申請</li> </ul>                                                                                                    | スポーツ少年           団体一覧 / 団体詳細 / アカウンI           ログイン失敗回款 201           10           ノスワード有効期間 201           2021-03-31 23:59                           | 団登録システム(外部検証<br>ト評編 / アカウント編集<br>アカウント状態 ●5<br>ロック中 ▼              | 用)<br>サービス同意状態 ▲8<br>同意済 ▼  | 1342100000<br>別の第スポージタ4音 ゆ <u>ログアウト</u><br>メールアドレス確認快速 参5<br>権認済 マ                                    |
| <ul> <li>マイページ</li> <li>市区町村</li> <li>トップ</li> <li>メンバー登録</li> <li>支払依頼</li> <li>申請</li> <li>団休管理</li> </ul>                                                                                                    | マン・マックター           団体一覧 / 団体詳細 / アカウント           ログイン失敗回数 40           10           ノスワード有効期間 43           2021-03-31 23:59                           | <b>団登録システム(外部検証</b><br>▶詳細 / アカウント編集<br>アカウント状態 <b>4</b><br>ロック中 ▼ | (月)<br>サービス同意状語 4年<br>同意方 • | 1342100000<br>別のの#スポーシウキ語 ゆ <u>ログアウト</u><br>メールアドレス確認快速 <u>0</u><br>確認済 v                             |
| <ul> <li>マイページ</li> <li>市区町村</li> <li>トップ</li> <li>メンバー登録</li> <li>支払依頼</li> <li>申請</li> <li>団体管理</li> <li>団体名称変更申請一覧</li> </ul>                                                                                                    | びは<br>びた<br>でか<br>で<br>で<br>で                                                                                                    | 団登録システム(外部検証<br>→ 詳細 / アカウント編集<br>アカウント状態 d≝<br>ロック中 ▼             | 用)<br>サービス周島状態 ▲重<br>同意示 ▼  | 1342100000<br>BFORTXR>>>4<br>メールアドレス確認状態<br>確認有 マ                                                     |
| <ul> <li>&gt; マイページ</li> <li>市区町村</li> <li>トップ</li> <li>メンバー登録</li> <li>支払依頼</li> <li>申請</li> <li>団休管理</li> <li>団休名称変更申請一覧</li> <li>団債管理</li> </ul>                                                                                                    | 図体一覧 / 団体評価 / アカウント           団ケー実 / 団体評価 / アカウント           ロクイン失敗回数 画集           10           ノスワード有効期限 画集           2021-03-31 23:59           保存する | 団登録システム(外部検証<br>評細 / アカウント編集<br>アカウント状態 85<br>ロック中 ▼               | 円)<br>サービス同意状態 45<br>同意方 マ  | <u>1342100000</u><br>第2008(スポーシンジ4)語 ゆ <u>った(家会</u> ゆ <u>っクアン)ト</u><br>メールアドレス確認状態 <u>45</u><br>確認有 マ |
| <ul> <li>&gt; マイページ</li> <li>市区町村</li> <li>トップ</li> <li>メンバー登録</li> <li>支払依頼</li> <li>申請</li> <li>団休管理</li> <li>団休管理</li> <li>団角管理</li> <li>指導者管理</li> </ul>                                                                                                    | 図休一覧 / 団体詳細 / アカウント       団休一覧 / 団体詳細 / アカウント       ロクイン失敗回数 (4)       10       ノスワード有効問題 (4)       2021-03-31 23:59       文化する                       | 図登録システム(外部検証<br>☆ アカウント編集<br>アカウント状態 あま<br>ロック中 ▼                  | 円)<br>サービス周囲状態 ▲5<br>同意汗 ▼  | <u>1342100000</u><br>第70年スポーッジ4倍<br>メールアドレス確認状態<br>推認所 マ                                              |
| <ul> <li>マイヘージ</li> <li>市区町村</li> <li>トップ</li> <li>メンバー登録</li> <li>支払依頼</li> <li>中請</li> <li>団体管理</li> <li>団体管理</li> <li>団債管理</li> <li>1前昇音管理</li> <li>役員・スタッフ管理</li> </ul>                                                                                                    |                                                                                                    | 団登録システム(外部検証                                                       | (月)<br>サービス同語状態 ▲■<br>同意示 ▼ | <u>1342100000</u><br>3grofit スポー-594音 <u>ゆ ログアウト</u><br>メールアドレス確認状態 ▲<br>確認済 ▼                        |
| <ul> <li>&gt; マイヘージ</li> <li>▶ マブヘージ</li> <li>▶ ブ</li> <li>&gt; 大ノバー登録</li> <li>スンパー登録</li> <li>○ 支払依頼</li> <li>● 時</li> <li>○ 団体管理</li> <li>○ 団体管理</li> <li>○ 団債管理</li> <li>※ 近日</li> <li>○ 団債管理</li> <li>※ 近日</li> <li>※ 近日</li></ul> |                                                                                                    | 団登録システム(外部検証<br>→評細 / アカウント編集<br>アカウント状態 ●■<br>ロック中 ▼              | 伊)                          | 1342100000<br>BEOOR XAR-SSP4语 ゆこクアウト<br>メールアドレス確認状態 (ME<br>確認示 、                                      |
| <ul> <li>&gt; マイペーシ</li> <li>→ 区町村</li> <li>トップ</li> <li>メンバー登録</li> <li>支払依頼</li> <li>申請</li> <li>団休管理</li> <li>団休管理</li> <li>団休管理</li> <li>団休管理</li> <li>団, 管理</li> <li>銀, スタッフ管理</li> <li>4 堀, スタッフ管理</li> <li>4 堀, スクッフド回車</li> <li>4 堀, スクッフド回車</li> </ul>                                                                                                    | びた一覧 / 団体評雑 / アカウン /<br>団体一覧 / 団体評雑 / アカウン /<br>ロクイン失敗回数 &<br>10<br>パスワード有効期限  参■<br>2021-03-31 23:59<br>依存する                                         | 団登録システム(外部検証                                                       | 用)                          | 1342100000<br>BEOURIXAR>>>4<br>メールアドレス確認状態 2年<br>確認有 マ                                                |
| <ul> <li>マイページ</li> <li>市区町村</li> <li>トップ</li> <li>メンバー登録</li> <li>支払依頼</li> <li>申請</li> <li>団体管理</li> <li>団体管理</li> <li>団体管理</li> <li>団体管理</li> <li>() () () () () () () () () () () () () (</li></ul>                                                                                                    | び休一覧 / 団体評価 / アカウン /<br>団休一覧 / 団体評価 / アカウン /<br>ログイン失敗回数 画属<br>10<br>パスワード有効問題 画<br>2021-03-31 23:59<br>保存する                                          | 図登録システム(外部検証<br>☆ / アカウント編集<br>アカウント状態 85<br>ロック中 ▼                | 用意ர •                       | 134210000<br>定のはスポーシッ4日 ゆってた RA ゆって アアフト<br>メールアドレス確認状態 ME<br>確認所 マ                                   |
| <ul> <li>マイヘージ</li> <li>市区町村</li> <li>トップ</li> <li>メンバー登録</li> <li>支払依頼</li> <li>支払依頼</li> <li>団体管理</li> <li>団体管理</li> <li>ロート</li> <li>ロート</li></ul>                              | 図休一覧 / 団体詳細 / アカウント         団件一覧 / 団体詳細 / アカウント         ロクイン失敗回散 (4)         10         ノスワード有効問題 (4)         2021-03-31 23:59         保存する           | 図登録システム(外部検証<br>☆ アカウント編集<br>アカウント状態 あま<br>ロック中 ▼                  | 用)                          | <u>1342100000</u><br>定の記えスーージン4個 ゆった反応 ゆ・ログアウト<br>メールアドレス確認状態 45<br>確認所 マ                             |
| <ul> <li>マイヘージ</li> <li>ドレブ</li> <li>トッブ</li> <li>メンバー登録</li> <li>支払依頼</li> <li>支払依頼</li> <li>()</li> <li>()</li></ul>                                                          | びは一覧 / 団体詳細 / アカウンド<br>団体一覧 / 団体詳細 / アカウンド<br>ログイン失敗団数 (4)<br>10<br>パスワード有効問題 (4)<br>2021-03-31 23:59<br>家作する                                         | 図登録システム(外部検証<br>→評細 / アカウント編集<br>アカウント状態 ●5<br>□ック中 ▼              | 用)                          | <u>1342100000</u><br>(1908はスネーッジ94日) ゆった(京都) ゆっつ(ファント)<br>メールアドレス確認状態 (1955)<br>「在辺市 マ                |
| <ul> <li>マイヘージ</li> <li>ドンプ</li> <li>メンバー登録</li> <li>支払依頼</li> <li>支払依頼</li> <li>団体管理</li> <li>団体管理</li> <li>団体管理</li> <li>団体管理</li> <li>団体管理</li> <li>(3)</li> <li>(3)</li> <li>(4)</li> <li>(4)</li> <li>(4)</li> <li>(5)</li> <li>(5)</li> <li>(6)</li> <li>(7)</li> <li>(7)</li></ul>                                    | びん - 知 / 日休祥編 / アカウン /<br>日休 - 知 / 日休祥編 / アカウン /<br>ログイン失敗回版 40 10 / スワード有効問題 40 2021-03-31 23:59  《作する                                               | · <b>団登録システム(外部検証</b><br>· µ溜 / アカウント概集<br>● ■<br>■ □ ック中 ♥        | 伊)                          | 1342100000<br>BEOURIXA-SOPHE<br>メールアドレス確認快感  (1)<br>確認有  ・                                            |
| <ul> <li>マイページ</li> <li>市区町村</li> <li>トップ</li> <li>メンバー登録</li> <li>支払依頼</li> <li>申請</li> <li>団休管理</li> <li>団休管理</li> <li>団休管理</li> <li>団休管理</li> <li>団休管理</li> <li>団休管理</li> <li>(○)</li> <li>(○)</li></ul>                                    | び休一覧 / 団体評題 / アカウン /<br>団件一覧 / 団体評題 / アカウン /<br>ログイン失敗回数 画属<br>10<br>パスワード有効問題 画<br>2021-03-31 23:59<br>保存する                                          | 図登録システム(外部検証<br>「評細 / アカウント編集<br>「ワック中 ▼                           | 用記方 ●                       | 134210000<br>RECONTACK 5048日<br>メールアドレス確認状態 AE<br>確認所 マ                                               |
| <ul> <li>マイページ</li> <li>市区町村</li> <li>トップ</li> <li>メンバー登録</li> <li>支払依頼</li> <li>申請</li> <li>団休管理</li> <li>団休管理</li> <li>団休管理</li> <li>団休管理</li> <li>団休管理</li> <li>団休管理</li> <li>団休管理</li> <li>(○)</li> <li>(○)</li></ul>                                   | び休一覧 / 団体詳細 / アカウン /<br>団休一覧 / 団体詳細 / アカウン /<br>ロクイン失敗回数  の<br>10<br>パスワード有効期限  の<br>2021-03-31 23:59<br>文化する                                         | 図登録システム(外部検証<br>■ アカウント編集<br>■ ロック中 ▼                              | 用部方 ●                       | 134210000<br>RECORTAR-2004日<br>メールアドレス確認状態<br>確認所 マ                                                   |

| > マイページ<br>- 市区町村              | スポーツ少年団登録システム(外部検証用)                                                                                                    | 1342100000 35PO和スポーツ少年団 ゆうごう (ゆうごう) |
|--------------------------------|----------------------------------------------------------------------------------------------------|-------------------------------------|
| トップ<br>メンバー登録                  | 回体一覧 / 団体詳細 / アカウント詳細 / アカウント編集<br>ログイン失敗回数 <sup>6</sup> の<br>ワクイン失敗回数 <sup>6</sup> の<br>ワカウント状態 <sup>6</sup> の<br>の<br>ワカウント状態 <sup>6</sup> の<br>の<br>ワカウント状態 <sup>6</sup> の<br>の<br>の<br>の<br>の<br>の<br>の<br>の<br>の<br>の | メールアドレス確認状態                         |
| 支払依頼<br>申請                     |                                                                                                    | 横起汽车 🖌                              |
| 団体管理<br>団体名称変更申請一覧             | 2021-03-31 23:59<br>第23<br>回ック中                                                                                                    |                                     |
| 団員管理<br>指導者管理<br>役員・フクッコ等理     | ①ログイン失敗回数を 10 回→0                                                                                                    | )回に修正                               |
| 役員・スラッフ管理<br>帳票<br>メールテンプレート管理 | ②アカウント状態を「ロック中<br>  ①と②の作業が完了次第、「保ィ<br>  てください。                                                                                                    | '」→「有効」に修正<br>字する」をクリックし            |
| 年度設定銀行口座設定                     |                                                                                                    |                                     |
| メール送信エラー                       |                                                                                                    |                                     |
|                                |                                                                                                    |                                     |
|                                |                                                                                                    |                                     |

| > マイページ     | 💦 スポーツ少年団登録システム (外部検証用)      | <b>1342100000</b><br>JSPO町スポーツ少年団 | 🍓 <u>元に戻る</u> | <u> ● ログアウト</u> |                |
|-------------|------------------------------|-----------------------------------|---------------|-----------------|----------------|
| - 市区町村      | -                            |                                   |               |                 |                |
| トップ         | 団体一覧 / 団体詳細 / <b>アカウント詳細</b> |                                   |               |                 |                |
| メンバー登録      | 774-045、1. 左(資産) 1.81 4.     |                                   |               |                 |                |
| 支払依頼        | アカシノドでも無実しました                |                                   |               |                 |                |
| 申請          |                              |                                   | 2.00          | ールマドレスの必要       | パフロードの意画       |
| 団体管理        |                              |                                   |               | -1071-0203632   | 70× )-100 8030 |
| 団体名称変更申請一覧  | ログインID                       | 1342100002                        |               |                 |                |
|             | ログイン連続失敗回数                   | 00                                |               |                 |                |
| 回員管理        | アカウント状態                      | 有効                                |               |                 |                |
| 指導者管理       | サービス同意状態                     | 同意済                               |               |                 |                |
| 役員・スタッフ管理   | メールアドレス                      | jjsa@japan-sports.or.jp           |               |                 |                |
| AETT        | メールアドレス確認状態                  | 確認済                               |               |                 |                |
| <b>牧</b> 派  | パスワード有効期限                    | 2021-03-31 23:59:00               |               |                 |                |
| メールテンプレート管理 | 所属市区町村                       | 東京都 小笠原村                          |               |                 |                |
| 年度設定        | 所属团体                         | JSOSスポーツ少年団                       |               |                 |                |
| 銀行口座設定      |                              |                                   |               |                 |                |
| メール送信エラー    |                              |                                   |               |                 |                |
|             |                              |                                   |               |                 |                |
|             |                              |                                   |               |                 |                |
|             |                              |                                   |               |                 |                |

- (4) 指導者2名以下または団員10名以下で登録をしたい
- ▶①スポーツ少年団登録規程・同規程施行細則に定める登録要件を満たしていない場合、登録 を進める画面で「確定」ボタンが出ません。単位スポーツ少年団より市区町村スポーツ少 年団にご連絡をしていただきます。

| <ul> <li>&gt; マイページ</li> <li>■ 単位団</li> <li>トップ</li> <li>メンバー登録</li> <li>登録細歴</li> <li>団体名称変更申請一覧</li> </ul> | 登録予定の指導者、または役員・スタッフの中から代表者を登録する必要があります<br>登録予定の指導者、または役員・スタッフの中から事務担当者を登録する必要があります<br>スポーツ少年1057度を学んでいる指導者を2名以上登録する必要があります<br>20歳以上の指導者または役員・スタッフを2名以上登録する必要があります |            |            |         |       |     |     |      |       |                    |
|----------------------------------------------------------------------------------------------------|----------------------------------------------------------------------------------------------------|------------|------------|---------|-------|-----|-----|------|-------|--------------------|
|                                                                                                    |                                                                                                    |            |            |         |       |     | -8  | 保存   |       |                    |
|                                                                                                    |                                                                                                    |            |            |         |       |     |     |      |       |                    |
|                                                                                                    | 氏名                                                                                                    |            | ¢          | 在目日     | 41:51 | 運動区 | \$  | 登録区分 |       | + 新規作成             |
|                                                                                                    | 休協 太郎<br>タイキョウ タ                                                                                                    | ליד        | 200        | 0-04-01 | 男     | 新規  | //  | 更新する | 80.91 | 更新しない 登録変更         |
|                                                                                                    | 体協花子                                                                                                    | +          | 2000-04-02 |         | 女     | 新規  |     | 更新する | 66.92 | 更新しない 登録変更         |
|                                                                                                    | 体協 マイク<br>タイキョウ マイ                                                                                                    | ル<br>ケル    | 200        | 1-05-05 | 男     | 新規  |     | 更新する | 編集    | 更新しない 登録金更         |
|                                                                                                    | 指導者                                                                                                    |            |            |         |       |     |     |      |       |                    |
|                                                                                                    |                                                                                                    |            |            |         |       |     |     |      |       | 十新规约成              |
|                                                                                                    | 氏名                                                                                                    | 生年月日       | 性別         | 役職      | 資格の確認 | 理念  | 連絡先 | 更新区分 | 登録区分  |                    |
|                                                                                                    | 体協 三郎<br>タイキョウ サブロウ                                                                                                    | 1976-05-03 | 男          | 代表者     | 確認済   | 有   | 登録済 | 新規   | 更新する  | 編集 真格確認 更新しない 登録変更 |
|                                                                                                    | 休協 しろう<br>タイキョウ シロウ                                                                                                    | 1999-01-01 | 男          |         | 確認済   | 有   | 登録済 | 新規   | 更新する  | 編集 資格確認 更新しない 登録変更 |
|                                                                                                    | 体協 二郎<br>タイキョウ ジロウ                                                                                                    | 1980-01-01 | 男          |         | 確認済   | 有   | 未登録 | 新規   | 更新しない | 育務機器 更新する 登録変更     |

▶②市区町村スポーツ少年団・都道府県スポーツ少年団が登録を認めた場合、市区町村スポーツ 少年団にて登録システム上で登録者の確定を行います。

| > マイページ      | 😿 スポーツ少年          |                          | <b>1342100000</b><br>JSPO町スポーツ少年団 | <b>ぬ_</b> 元に戻る  | ۥ_        |      |                    |
|--------------|-------------------|--------------------------|-----------------------------------|-----------------|-----------|------|--------------------|
| - 市区町村       |                   |                          |                                   |                 |           |      |                    |
| トップ          | 団体一覧 / 団体詳細       |                          |                                   |                 |           |      |                    |
| メンバー登録       | アカウント             |                          |                                   |                 |           |      |                    |
| 支払依頼         |                   |                          |                                   |                 |           |      |                    |
| 申請           | ログインID            | メールア                     | ドレス(確認状態)                         | 状態              |           |      |                    |
| 団体管理         | <u>1342100002</u> | jjsa@japan               | -sports.or.jp(確認済)                | 有効              | 再招待する 成り代 | 13   |                    |
| 団体名称変更申請一覧   | 基本情報 💿            |                          |                                   |                 |           |      |                    |
| 団員管理         |                   |                          |                                   |                 |           | 2 21 | 1.<br>1911 (M. 14) |
| 指導者管理        |                   |                          |                                   |                 |           |      |                    |
| 役員・スタッフ管理    | 名称                | JSOSスポーツ少年団(ジェイ          | エスオーエススボーツショウネンタン)                |                 |           |      |                    |
| 帳票           | 市区町村              | 小笠原村                     |                                   |                 |           |      |                    |
| メールテンプレート管理  | 団番号               | 00002                    | ● 「団体管理」。<br>● 米茲単位国の             | より当該単<br>「より出家単 | 自位団を選択    | します  |                    |
| <b>在度</b> 設定 | 更新区分              | 新規                       | ■ 国政単位団の                          | 「成り11る          | 」をクリツ     | クしより |                    |
|              | ステータス             | 今年度未登録                   |                                   |                 |           |      |                    |
| 銀行口座設定       | 登録期間              | 2020-04-01 00:00:00 ~ 20 | 020-07-31 23:59:00                |                 |           |      |                    |
| メール送信エラー     | 団体情報              |                          |                                   |                 |           |      |                    |
|              |                   |                          |                                   |                 |           |      |                    |
|              | 結成年月日             | 2020-05-12               |                                   |                 |           |      |                    |
|              | P2044.0.2         | +                        |                                   |                 |           |      |                    |

| <ul> <li>&gt; マイページ</li> <li>– 単位団</li> <li>トップ</li> <li>メンバー登録</li> <li>登録局歴</li> <li>団体名称変更申請一覧</li> </ul> | <ul> <li> 管握期間は、2020-04-01 00:00:00 ~ 2020-07-31 23:59:00 です </li> <li> 管握するメンバー全てに生年月日が設定されている必要があります </li> <li> 管算する胎場者なてに実格私が設定されている必要があります </li> <li> (上) メンバー登録)より登録作業中の日付をクリック  (上ます)  <ul> <li> (上ます)  </li> <li> (日を10名以上登録する必要があります  </li> <li> (本パージック中的の理念を学んでいる胎場者を2名以上登録する必要があ)  </li> <li> (日本定する)ボタンをクリックすると登録内容が申  請されます  </li> <li> (オータク  </li> <li> (日本)  </li> <li> (日本)   </li> <li> (日本)  </li> <li> (日本)  </li> <li> (日本)  </li> <li> (日本)  </li> <li> (日本)  </li> <li> (日本)   </li> <li> (日本)   </li> <li> (日本)   (日本)   (日本)  (日本)  (日本)  (日本)  (日本)  (日本)  (日本)  (日本)  (日本)  (日本)  (日本)  (日本)  (日本)  (日本)  (日本)  (日本)  (日本)  (日本)  (日本)  (日本)  (日本)  (日本)  (日本)  (日本)  (日本)  (日本)  (日本)  (日本)  (日本)  (日本)  (日本)  (日本)  (日本)  (日本)  (日本)  (日本)  (日本)  (日本)  (日本)  (日本)  <p< th=""></p<></li></ul></li></ul> |            |    |      |      |               |  |  |  |
|----------------------------------------------------------------------------------------------------|----------------------------------------------------------------------------------------------------|------------|----|------|------|---------------|--|--|--|
|                                                                                                    | 氏名                                                                                                    | 生年月日       | 性別 | 更新区分 | 登録区分 |               |  |  |  |
|                                                                                                    | 休協 二郎<br>タイキョウ ジロウ                                                                                                    | 2000-04-03 | 男  | 新元共見 | 更新する | 編集 更新しない 登録意更 |  |  |  |
|                                                                                                    | 体協 太郎<br>タイキョウ タロウ                                                                                                    | 2000-04-01 | 男  | 新規   | 更新する | 編集 奥新しない 登録変更 |  |  |  |
|                                                                                                    | 体協 花子<br>タイキョウ ハナコ                                                                                                    | 2000-04-02 | 女  | 新規   | 更新する | 編集 要新しない 雪鐘変更 |  |  |  |
|                                                                                                    | 指導者 2                                                                                                    |            |    |      |      | + Koterna     |  |  |  |

▶③その後、単位団にて登録システムで、「メンバー登録」から決済方法を選択の上、登録手続き を進めてください。

- (5) 単位スポーツ少年団に登録している指導者、役員、スタッフの氏名を変更したい
- ▶ ① 左メニュー欄の「指導者管理(役員・スタッフ管理)」から氏名を変更したい指導者(役員・スタッフ)の氏名をクリックしてください。

| > マイページ     | ○ スポーツ少年団登録            | システム(外部検証用)              |                | 1342100000 48 元 | <u>に戻る</u> (* <u>ログアウト</u> |
|-------------|------------------------|--------------------------|----------------|-----------------|----------------------------|
| - 市区町村      |                        |                          |                |                 |                            |
| トップ         | 指導者一覧                  |                          |                |                 |                            |
| メンバー登録      | (                      |                          |                |                 |                            |
| 支払依頼        | ff,                    | 名                        | 团名称            |                 |                            |
| 申請          |                        |                          |                |                 |                            |
| 団体管理        | 認定 (委嘱) 番号             | JSPO登録番号(7桁)             | 前年度養成講習会受講     | 済               |                            |
| 団体名称変更申請一覧  | 未指定 ♥ 未指定 ♥            |                          |                |                 |                            |
| 団員管理        |                        |                          |                |                 | Q. 検索する 📑 CSV出力            |
| 指導者管理       | L                      |                          |                |                 |                            |
| 役員・スタッフ管理   | 2件中1-2件                |                          |                |                 | 前へ 1 次へ 扁峡                 |
| 帳票          | 氏名                     | 所属                       | 更新区分           |                 | ステータス                      |
| メールテンプレート管理 | 体協太古                   | JJSAスポーツ少年団              | 新規             |                 | 登録完了                       |
| 年度設定        | 体協太郎                   | <u>JJSAスポーツ少年団</u>       | 新規             |                 | 登録完了                       |
| 銀行口座設定      |                        |                          |                | 先調              | 而へ 1 次へ 服終                 |
| メール送信エラー    |                        |                          |                |                 |                            |
|             | 指導者管理または2<br>修正する当該者の1 | 役員・スタッフ管理を<br>氏名をクリックしてく | クリックし、<br>ださい。 |                 |                            |

▶ ②【指導者詳細(役員・スタッフ詳細)】の基本情報にある「編集」で氏名の変更ができます。 ただし、性別の変更はできません。

| > マイページ<br>- = ≠1711114 | ◇ スポーツ少年団登録システム      | <b>」(外部検証用)</b>  |                           |              | 1342100000<br>)SPO町スポーツ少年間 | <b>ぬ_</b> 元に戻る | ( <u>ログアウ</u> ) |
|-------------------------|----------------------|------------------|---------------------------|--------------|----------------------------|----------------|-----------------|
| - 中区町内<br>トップ           | 団体一覧 / 団体詳細 / 描導者詳細  |                  |                           |              |                            |                |                 |
| メンバー登録                  | 亩 <del>\$</del> €142 |                  |                           |              |                            |                |                 |
| 支払依頼                    | 史和1八九                |                  |                           |              |                            |                |                 |
| 申請                      |                      |                  |                           |              |                            | 4              | HEIGHARD .      |
| 可体管理                    | 更新区分                 |                  |                           | 新規           |                            |                |                 |
| 同体名称变更申請一覧              | ステータス                |                  |                           | <b>登録</b> 完了 |                            |                |                 |
| 同音管理                    | 基本情報                 |                  |                           |              |                            |                |                 |
| 1538 # (510)            |                      |                  |                           |              |                            |                | _               |
| 加拿口口生                   |                      |                  |                           |              |                            |                | × 68            |
| (2頁・スラッフ日生)             | 氏名                   | 休協 太郎(タイキョウ タロウ) |                           |              |                            |                |                 |
|                         | 生年月日                 | 1999-04-01       |                           |              |                            |                |                 |
| メールテンプレート管理             | 44.00                | 21歳              |                           |              |                            |                |                 |
| 年度設定                    | (生形)                 | 男                |                           |              |                            | •              |                 |
| 銀行口座設定                  | 賞頭                   |                  |                           |              |                            |                |                 |
|                         | 偏考                   |                  |                           |              |                            |                |                 |
|                         | 資格                   |                  |                           |              |                            |                |                 |
|                         | 資格名                  | <b>#</b> 9       | 取得日                       |              | 有効期限                       |                |                 |
|                         | 資格検証状態               |                  |                           |              |                            |                |                 |
|                         | 斑鳩                   |                  |                           | 型绿香号         | 理念                         |                |                 |
|                         | JSPO                 |                  |                           |              | 0                          |                |                 |
|                         | サッカー                 |                  |                           |              |                            |                |                 |
|                         | バスケットボール             |                  |                           |              |                            |                |                 |
|                         | 連絡先                  |                  |                           |              |                            |                |                 |
|                         |                      |                  |                           |              |                            |                | / 68            |
|                         |                      |                  | and another states of the |              |                            |                |                 |
|                         | 1271                 |                  | 123-9307 東北田 アア           |              |                            |                |                 |
|                         | メールアドレス              |                  | 01 2343-0703              |              |                            |                |                 |
|                         |                      |                  |                           |              |                            |                |                 |

| → マイページ     | 😽 スポーツ少年団登録                                        | システム     | (外部検証用)       |                | <b>1342100000</b><br>JSPO町スポーツ少年団 | 協 <u>元に戻る</u> | <u>▶ログアウト</u> |
|-------------|----------------------------------------------------|----------|---------------|----------------|-----------------------------------|---------------|---------------|
| - 市区町村      |                                                    |          |               |                |                                   |               |               |
| トップ         | 団体一覧 / 団体詳細 / 指導者詳細 / 指導者                          | 編集       |               |                |                                   |               |               |
| メンバー登録      | >ドル之」んがある理会 「氏(わ+)」 脚                              | ニフベーフを空け | ずに続けてきわしてください |                |                                   |               |               |
| 支払依頼        | ニコンケースバクロットローレンフィコ MRにスペースで全分す に取りて入力してください。<br>例: |          |               |                |                                   |               |               |
| 申請          | 氏(カナ) ヤマダマイケル<br>名(カナ) タロウ                         |          |               |                |                                   |               |               |
| 団体管理        | x                                                  | 4        |               |                |                                   |               |               |
| 団体名称変更申請一覧  | 体協                                                 | 太郎       |               |                |                                   |               |               |
| 団員管理        | 氏 (力ナ) 01                                          | 名 (カナ) 🚺 | a             |                |                                   |               |               |
| 指導者管理       | פר+וס                                              | タロウ      |               |                |                                   |               |               |
| 役員・スタッフ管理   | 生年月日 み頃 性別                                         |          |               |                |                                   |               |               |
| 帳票          | 1999-04-01 男 ♥                                     |          |               |                |                                   |               |               |
| メールテンプレート管理 | 資潤                                                 | ſ        |               |                |                                   |               |               |
| 年度設定        |                                                    |          | 都道府県・市⊵       | 至町村スポ・         | ーツ少年団では                           | 氏名(姓          | <b>i</b> ・名)  |
| 銀行口座設定      |                                                    |          | の修正が可能        | です。<br>ウマダー FL | タ (44) の 7. 15-7                  | - <u>-</u>    |               |
| メール送信エラー    |                                                    |          | 単位団は金塚        | 元亅伖、氏          | 名(姓)のみ修正                          | こかり屁          | (° g .        |
|             | 備考                                                 |          |               |                |                                   |               |               |
|             |                                                    |          |               |                |                                   |               |               |
|             |                                                    |          |               |                |                                   |               |               |
|             |                                                    |          |               |                |                                   |               |               |
|             |                                                    |          |               |                |                                   |               |               |
|             | 保存する                                               |          |               |                |                                   |               |               |
|             |                                                    |          |               |                |                                   |               |               |

### 3. 登録システムの機能についてお困りの方

(1) メールテンプレートの使い方がわからない

▶ ① 左メニュー欄の「メールテンプレート管理」から「+作成」を選択してください。

| > マイページ     | 📈 スポーツ少年団登録システム | (外部検証用) | <b>1342100000</b><br>JSPO町スポーツ少年団 | <u> し た に 戻 る </u> | <u> ● ログアウト</u> |
|-------------|-----------------|---------|-----------------------------------|--------------------|-----------------|
| - 市区町村      |                 |         |                                   |                    |                 |
| トップ         | メールテンプレート一覧     |         |                                   |                    |                 |
| メンバー登録      |                 |         |                                   |                    | + 1918          |
| 支払依頼        | 名称              | タイトル    |                                   |                    |                 |
| 申請          |                 |         |                                   |                    |                 |
| 団体管理        |                 |         |                                   |                    |                 |
| 団体名称変更申請一覧  |                 |         |                                   |                    |                 |
| 団員管理        |                 |         |                                   |                    |                 |
| 指導者管理       |                 |         |                                   |                    |                 |
| 役員・スタッフ管理   |                 |         |                                   |                    |                 |
| 帳票          |                 |         |                                   |                    |                 |
| メールテンプレート管理 |                 |         |                                   |                    |                 |
| 年度設定        |                 |         |                                   |                    |                 |
| 銀行口座設定      |                 |         |                                   |                    |                 |
| メール送信エラー    |                 |         |                                   |                    |                 |
|             |                 |         |                                   |                    |                 |
|             |                 |         |                                   |                    |                 |
|             |                 |         |                                   |                    |                 |
|             |                 |         |                                   |                    |                 |

▶ ② 名称・タイトル・本文を記入して「保存する」を選択すると、テンプレートを保存することができます。

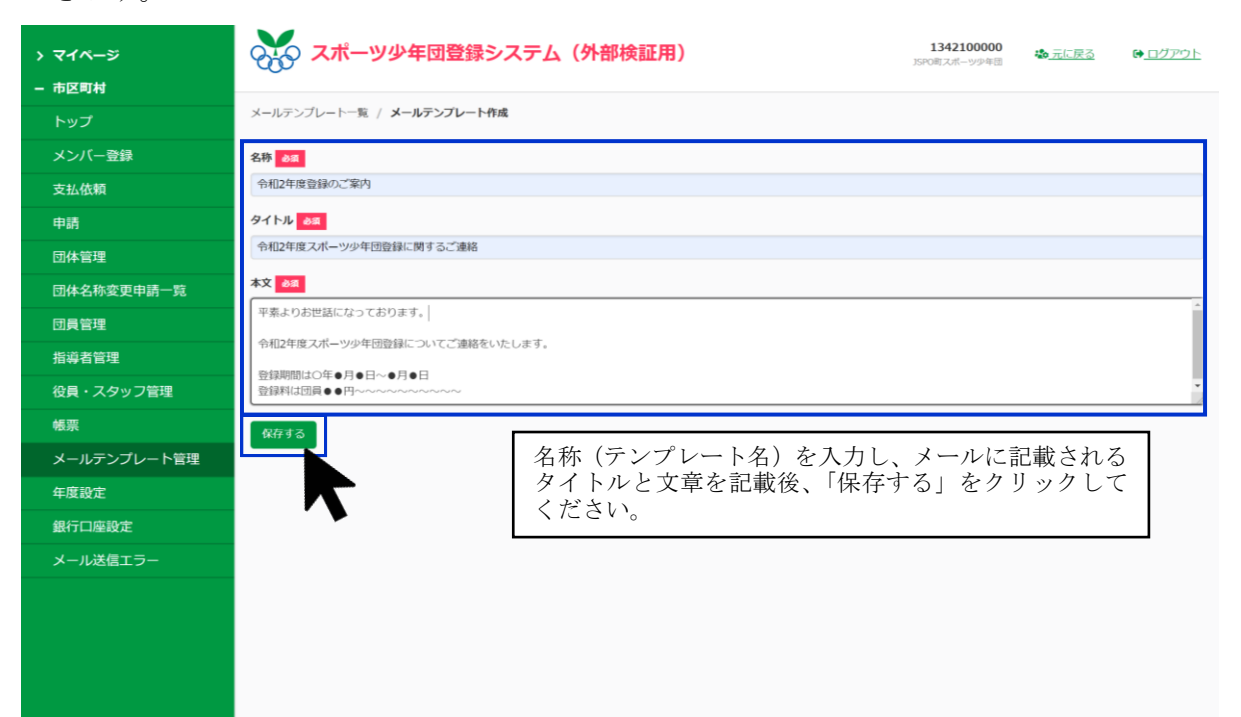

| > 71ページ                               | ズボーツ少年                                               | 団登録システム(外部検証用)                                                            |                                               | 1342100000<br>JSPO町スポーツ少年間 | <u>ぬ 元に戻る</u> | ₿ <u>ログアウト</u> |  |  |
|---------------------------------------|------------------------------------------------------|---------------------------------------------------------------------------|-----------------------------------------------|----------------------------|---------------|----------------|--|--|
| <ul> <li>市区町村</li> <li>トップ</li> </ul> | メールテンプレート一覧 / <b>メールテンプレート詳細</b><br>メールテンプレートを作成しました |                                                                           |                                               |                            |               |                |  |  |
| メンバー登録 支払依頼                           |                                                      |                                                                           |                                               |                            |               |                |  |  |
| 申請                                    |                                                      |                                                                           |                                               |                            |               | ▲ 84.90 MBR    |  |  |
| 団体管理<br>団体名称変更申請一覧                    | 名称                                                   | 令和2年度登録のご案内                                                               |                                               |                            |               |                |  |  |
| 団員管理<br>指導者管理                         | 9-1トル<br>本文                                          | や和辺中後スポーツ少年回登録に関するご連絡<br>平素よりお世話になっております。<br>会和5年度フォールの4月時時についてご連絡をいたします。 |                                               |                            |               |                |  |  |
| 役員・スタッフ管理                             |                                                      | 登録期間は〇年●月●日~●月●日<br>登録料は団員●●円~~~~~~~~~                                    | テンプレート作                                       | 内容が                        |               |                |  |  |
| 機業<br>メールテンプレート管理                     |                                                      |                                                                           | <ul> <li>反映されます。</li> <li>い場合は、右上の</li> </ul> | 内容の編集<br>の「編集」             | や削除を<br>または「  | 行いた<br>削除」     |  |  |
| 年度設定                                  |                                                      |                                                                           | をクリックして                                       | ください。                      |               |                |  |  |
| メール送信エラー                              |                                                      |                                                                           |                                               |                            |               |                |  |  |
|                                       |                                                      |                                                                           |                                               |                            |               |                |  |  |
|                                       |                                                      |                                                                           |                                               |                            |               |                |  |  |
|                                       |                                                      |                                                                           |                                               |                            |               |                |  |  |

▶ ③ 送信する場合は、左メニュー欄の「団体管理」から送信したい単位団の登録番号左にあるチェ ックボックスにチェックを付けてください。

| <ul> <li>&gt; マイページ</li> <li>- 市区町村</li> </ul> | ्रु रू                 | <u>―ツ少</u>                                                                                         | キ団登録シ                                    | ステム( | 外部検証 | <b>月)</b> 」。  | <b>1342100000</b><br>PO町スポーツ少年<br>団 | <u> た に 戻 る </u> | ₩ <u>ログアウト</u> |
|------------------------------------------------|------------------------|----------------------------------------------------------------------------------------------------|------------------------------------------|------|------|---------------|-------------------------------------|------------------|----------------|
| トップ                                            | 団体一覧                   |                                                                                                    |                                          |      |      |               |                                     |                  |                |
| メンバー登録                                         |                        |                                                                                                    |                                          |      |      |               |                                     |                  |                |
| 支払依頼                                           | <b>ステータス</b><br>今年度未登録 | 3                                                                                                  | 更新しない                                    | 登録完了 |      |               |                                     |                  |                |
| 申請                                             | 都道府県                   | 市                                                                                                  | 区町村                                      | 競技種目 |      | 名称            |                                     |                  |                |
| 団体管理                                           | 未指定  ✔                 | •                                                                                                  | 未指定 ✔                                    | 未指定  |      | •             |                                     |                  |                |
| 団体名称変更申請·                                      | メールアドレス                |                                                                                                    |                                          |      |      |               |                                     |                  |                |
| 団員管理                                           |                        |                                                                                                    |                                          |      |      |               |                                     |                  |                |
| 指導者管理                                          |                        |                                                                                                    |                                          |      |      | <b>Q</b> 検索する | 🖹 CSV出力                             | 単位団を作成する メー      | ールを送信する        |
| 役員・スタッフ管理                                      |                        |                                                                                                    |                                          |      |      |               |                                     |                  |                |
| 帳票                                             | 2 件中 1 - 2 件           |                                                                                                    |                                          |      |      |               |                                     | 先頭 前へ 1          | 次へ「乱           |
| メールテンプレート管理                                    | ☑. 登録                  | 番号                                                                                                 | 名利                                       | β.   | 種別   | 都道府県          | 市区町村                                | ステータス            | 名簿             |
| 年度設定                                           | ☑ 15421                | 00001                                                                                              | <u>JJSAスポー</u>                           | ツ少年団 | 単位団  | 東京都           | 小笠原村                                | 登録完了             |                |
| 銀行口座設定                                         | ✓ 13421                | 00002                                                                                              | <u> JSOSスポー</u>                          | ツ少年団 | 単位団  | 東京都           | 小笠原村                                | 今年度未登録           |                |
| メール送信エラー                                       |                        | 団体管理画面より左側上段のチェックボックスにチェックを<br>入れると全ての単位団にチェックが入ります。(個別に送信す<br>る場合は、検索して該当の単位団のみチェックを入れてくだ<br>さい。) |                                          |      |      |               |                                     |                  |                |
|                                                |                        |                                                                                                    | チェックを入れたのち、右上の「メールを送信する」をクリ<br>ックしてください。 |      |      |               |                                     |                  |                |

▶ ④ 「メールを送信する」をクリックすると、【メール送信】ページで作成済みのテンプレートを 選択することができます。

| > マイページ     | スポーツ少年団登録                                                                                          | システム(外部検証用)                                                      | <b>1342100000</b><br>JSPO町スポーツ少年<br>団 | <u> む 元に戻る</u>           |      |  |  |  |  |
|-------------|----------------------------------------------------------------------------------------------------|------------------------------------------------------------------|---------------------------------------|--------------------------|------|--|--|--|--|
| - 市区町村      |                                                                                                    |                                                                  |                                       |                          |      |  |  |  |  |
| トップ         | 団体一覧 / メール送信                                                                                       |                                                                  |                                       |                          |      |  |  |  |  |
| メンバー登録      | 2団体中2団体に送信                                                                                         | <ul> <li>テンプレートのプルダウンより送信するテンプレー</li> <li>トを選択してください。</li> </ul> |                                       |                          |      |  |  |  |  |
| 支払依頼        | ァンフレート 返信先は空欄の場合は、送信専用機能(返信で                                                                       |                                                                  |                                       |                          |      |  |  |  |  |
| 申請          | 令和2年度登録のご案内 ✔                                                                                      | い)となりますので、<br>  のメールアドレスを言                                       | 返信を希望す<br>F A L てくだ                   | <sup>-</sup> る場合は、<br>さい | 、返信先 |  |  |  |  |
| 団体管理        | 返信先 空の場合は送信専用になります                                                                                 |                                                                  |                                       |                          |      |  |  |  |  |
| 団体名称変更申請一覧  | jjsa@japan-sports.or.jp                                                                            |                                                                  |                                       |                          |      |  |  |  |  |
| 団員管理        | タイトル 必須                                                                                            |                                                                  |                                       |                          |      |  |  |  |  |
| 指導者管理       | 今和2年度スポーツ少年回登録に関するご連絡         本文 201         平素よりお世話になっております。         今和2年度スポーツ少年回登録についてご連絡をいたします。 |                                                                  |                                       |                          |      |  |  |  |  |
| 役員・スタッフ管理   |                                                                                                    |                                                                  |                                       |                          |      |  |  |  |  |
| 帳票          |                                                                                                    |                                                                  |                                       |                          |      |  |  |  |  |
| メールテンプレート管理 |                                                                                                    |                                                                  |                                       |                          |      |  |  |  |  |
| 年度設定        | 登録期間は○年●月●日~●月●日<br>登録料は団員●●円~~~~~~~~                                                              |                                                                  |                                       |                          |      |  |  |  |  |
| 銀行口座設定      | 送信する                                                                                               |                                                                  |                                       |                          |      |  |  |  |  |
| メール送信エラー    |                                                                                                    |                                                                  |                                       |                          |      |  |  |  |  |
|             |                                                                                                    |                                                                  |                                       |                          |      |  |  |  |  |

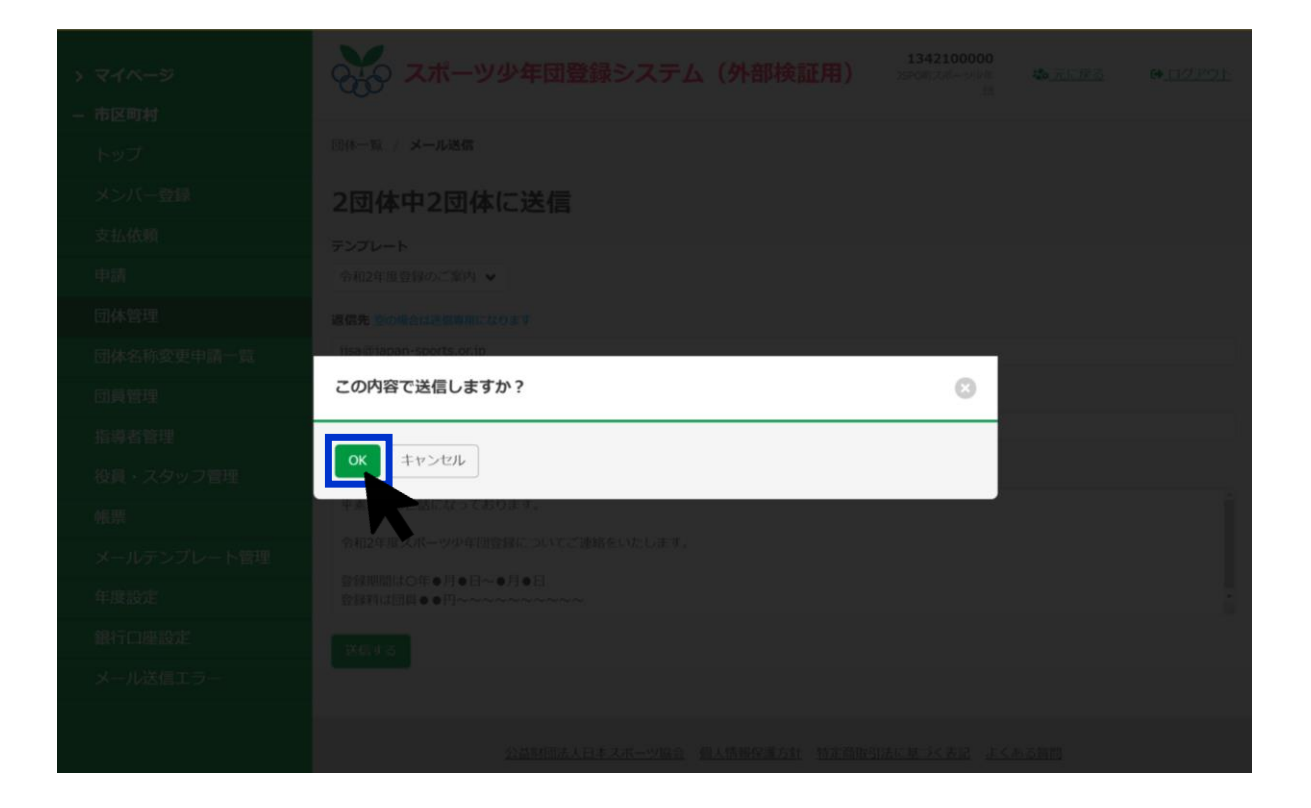

- (2) コンビニ決済・クレジットカード決済を行った単位スポーツ少年団の登録料はどのように 市区町村スポーツ少年団に支払われるのかわからない
- ▶ 4月・5月に支払われた登録料は6月末までに、6月・7月に支払われた登録料は8月末までに、 8月以降に支払われた登録料は10月末(予定)までに市区町村スポーツ少年団が設定している 銀行口座にペイメントセンターから一括で支払われます。

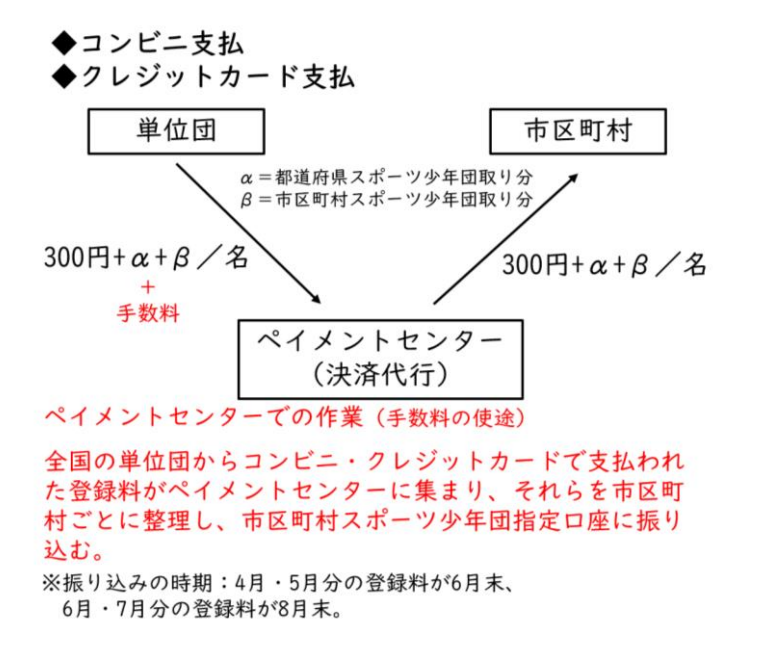